# Configuration L2TP sur un USG-Firewall à l'aide du client Windows intégré

**x** support.zyxel.eu/hc/fr/articles/360001390914-Configuration-L2TP-sur-un-USG-Firewall-à-l-aide-du-client-Windows-intégré

Les connexions VPN permettent d'accéder à des sites éloignés. Cependant, en utilisant L2TP sur IPSec, vous pouvez même accorder un accès mobile à vos sites, en utilisant des clients intégrés standardisés sur les téléphones ainsi que sur des clients intégrés à Windows. Ce guide étape par étape (y compris la vidéo) vous montrera ce qu'il faut faire pour garantir une connexion fluide à votre site distant et à votre client Windows intégré !

## Étapes de la procédure pas à pas

Cet article explique comment configurer le VPN L2TP sur votre USG à l'aide de l'assistant de configuration et d'un client Windows 10.

## Sur votre USG :

Veuillez consulter cet article : <u>Comment utiliser l'assistant de configuration VPN pour</u> <u>créer un VPN L2TP sur le ZyWALL/USG</u>

#### Passons maintenant à votre client Windows 10 :

1 Pour configurer le VPN L2TP dans le système d'exploitation Windows 10, accédez à Démarrer > Paramètres > Réseau et Internet > VPN > Ajouter une connexion VPN et configurez comme suit.

Fournisseur VPN défini sur Windows (intégré) .

Configurez le nom de connexion pour que vous puissiez identifier la configuration VPN.

Définissez le **nom ou l'adresse du serveur sur** l'adresse IP WAN du ZyWALL/USG (172.124.163.150 dans cet exemple).

Sélectionnez le type de VPN sur Layer 2 Tunneling Protocol avec IPsec (L2TP/IPsec)

Entrez le nom d'utilisateur et le mot de passe identiques à ceux de l' utilisateur autorisé créés dans ZyWALL/USG (L2TP\_Remote\_Users/zyx168 dans cet exemple).

| VPN provider                                  |        |
|-----------------------------------------------|--------|
| Windows (built-in)                            | ~      |
| Connection name                               |        |
|                                               |        |
| ZYXEL_L2TP_VPN                                |        |
| Server name or address                        |        |
| 172.124.163.150                               |        |
|                                               |        |
| VPN type                                      |        |
| Layer 2 Tunneling Protocol with IPsec (L2TP/I | $\sim$ |
| Type of sign-in info                          | $\sim$ |
| Oser name and password                        |        |
| User name (optional)                          |        |
| L2TP_Remote_Users                             |        |
|                                               |        |
| Password (optional)                           |        |
| •••••                                         |        |
|                                               |        |
| Remember my sign-in info                      |        |
| Nemenber my sign-in mo                        |        |

2 Allez dans Panneau de configuration > Réseau et Internet > Connexions réseau et cliquez avec le bouton droit sur Propriétés. Continuez vers Sécurité > Paramètres avancés et sélectionnez Utiliser une clé pré-partagée pour l'authentification .

| Network Connections                              |                                        |  |  |  |
|--------------------------------------------------|----------------------------------------|--|--|--|
| $\leftarrow \rightarrow \ \cdot \ \blacklozenge$ | Control Panel > Network and Internet > |  |  |  |
| Organize 🔻 Start th                              | is connection Rename this connection   |  |  |  |
| ZyXEL_L2TP_VF<br>Disconnected                    | PN (LOTP)                              |  |  |  |
| WAN MINI                                         | Connect / Disconnect                   |  |  |  |
|                                                  | Status                                 |  |  |  |
|                                                  | Set as Default Connection              |  |  |  |
|                                                  | Create Copy                            |  |  |  |
|                                                  | Create Shortcut                        |  |  |  |
| 6                                                | Delete                                 |  |  |  |
| <b></b>                                          | Rename                                 |  |  |  |
| •                                                | Properties                             |  |  |  |

| ZyXEL_L2TP_VPN Properties                                                    | × |
|------------------------------------------------------------------------------|---|
| General Options Security Networking Sharing                                  |   |
| Type of VPN:                                                                 |   |
| Layer 2 Tunneling Protocol with IPsec (L2TP/IPsec)                           | ~ |
| Advanced settings<br>Data encryption:                                        | 3 |
| Optional encryption (connect even if no encryption)                          | / |
| Authentication                                                               |   |
|                                                                              |   |
| · · · · · · · · · · · · · · · · · · ·                                        |   |
| Properties                                                                   |   |
| Allow these protocols                                                        |   |
|                                                                              |   |
| Unencrypted password (PAP)                                                   |   |
| Challenge Handshake Authentication Protocol (CHAP)                           |   |
| Microsoft CHAP Version 2 (MS-CHAP v2)                                        |   |
| Automatically use my Windows logon name and<br>password (and domain, if any) |   |
|                                                                              |   |
| OK Cance                                                                     |   |

#### 3 Accédez à la fenêtre Paramètres réseau et Internet , cliquez sur Se connecter .

| ← Settings           | - 0                             | × |
|----------------------|---------------------------------|---|
| K NETWORK & INTERNET | Find a setting                  | ρ |
| Wi-Fi                | VPN                             | Â |
| Airplane mode        | + Add a VPN connection          |   |
| Data usage           |                                 | J |
| VPN                  | ZyXEL_L2TP_VPN                  | l |
| Dial-up              | Connect Advanced options Remove |   |

| anne<br>Barttin 🚫 |                                                         |                                   |                                                                              | Test                                                                 | - n × |
|-------------------|---------------------------------------------------------|-----------------------------------|------------------------------------------------------------------------------|----------------------------------------------------------------------|-------|
|                   | States<br>Rectange                                      | Annual Alterna<br>M. Augusta team | Martin State                                                                 | Received<br>Accession<br>For an inclusion<br>operation of the second |       |
|                   | Hard Asian<br>Maria Asian<br>Maria Asian<br>Maria Asian | A<br>http://                      | Contract & mostly<br>Manual & mostly<br>Manual & balance<br>Manual & balance |                                                                      |       |
|                   | n the windo<br>Vindows 10<br>nternet"                   | ws settings (<br>I) navigate to   | (here with<br>"Network (                                                     |                                                                      |       |

Watch Video At: https://youtu.be/BYxcjcOxybs

## KB-00010

## CLAUSE DE NON-RESPONSABILITÉ:

Cher client, sachez que nous utilisons la traduction automatique pour fournir des articles dans votre langue locale. Tous les textes peuvent ne pas être traduits avec précision. S'il y a des questions ou des divergences sur l'exactitude des informations dans la version traduite, veuillez consulter l'article original ici : <u>Version originale</u>

droits d'auteur © 2021 - Zyxel Support Campus EMEA. Tous droits réservés..